製本印刷してみて自分も作ってみたいと思われた方に作り方を解説しておきます(非常に 簡単です)わからなかったら授業の時に聞いてください。

- パソコンに MS Word が入ってる方はそれで作成します。
   ワープロソフトなので身近かと思います。
- 2,1ページ目・・・表紙を入力
  - 2ページ目・・・白紙(ひたすら改行を押して3ページ目へ)
  - 3ページ目・・・タイトル
  - 4ページ目・・・ここから写真をコピペして行きます

(画像はセンタリング、中央合わせにしておくと楽です)
 上記を繰り返すだけです。
 写真の位置の上下などは改行をいくつ入れるかなどで調整して下さい。
 最終ページには写真集の解説文などを入れると良いですね。
 ※注意事項コツは、表紙を含む全ページ数を4の倍数で作成する事!

- 完成したら保存。(ワードとして保存の他に PDF 形式で保存します)
   コンビニには PDF 形式のファイルを USB か SD カードで持参します。
- 4、コンビニのマルチコピー機でプリント(コピーでは無く)を選び 普通紙プリントで小冊子プリントを指定し印刷するだけです。
  二つ折りした時にページ順が揃う様に自動的に印刷されます。
  白黒プリントは用紙サイズ関係なく1枚10円です。
  (私の PDF は 40 ページで作成、両面印刷ですので 20 枚で 200 円) カラー印刷はちょっと高いので白黒で慣れてから。

セブンイレブンでの印刷マニュアル https://www.doujinshi-print.com/manual.html

5,印刷後は自身でホチキスで止めますが針が 90 度曲がるタイプが あると便利です。